For more details see how the Security Suite for Magento 2 extension works.

## **Guide for Security Suite for Magento 2**

Apply full protection to your webstore with Magento 2 Security Suite. Easily control all backend activities and prevent possible security threats with one extension.

- Avoid hacker attacks, spam and bots
- Check your admins' activities in a few clicks
- Append reCaptcha and two-step authentication
- Be aware of each suspicious login activity via notifications
- Set flexible user permissions

## Configuration

To configure all security settings, go to **Stores**  $\rightarrow$  **Configuration**  $\rightarrow$  **Amasty Extensions**.

## Google Invisible reCaptcha

Use reCaptcha to protect your store from spam, bots and frauds without any developer's skills.

To get the access to the 'Invisible Captcha' settings please expand the **General Settings** section.

## **General Settings**

#### **General Settings**

| Enable invisible captcha<br>[store view]   | Yes 💌                                                                                                    |
|--------------------------------------------|----------------------------------------------------------------------------------------------------|
| Site key<br>[store view]                   |                                                                                                    |
|                                            | You can generate site key here                                                                                                    |
| Secret key<br>[store view]                 |                                                                                                    |
|                                            | You can generate secret key nere                                                                                                    |
| [store view]                               | en                                                                                                    |
|                                            | Please leave empty to allow Google to detect a language of<br>user agent or please set needed value from the following list<br>of languages |
| Theme of Captcha Badge<br>[store view]     | Light 🗸                                                                                                    |
|                                            | Provided by Google                                                                                                    |
| Position for Captcha Badge<br>[store view] | Bottom Right 🔹 🔮                                                                                                    |

**Enable invisible captcha** - choose **Yes** to enable invisible reCaptcha on your website.

To get the **Site key** and **Secret key** click the link.

Then, set the name, select the **Invisible reCAPTCHA** option, define the domain of your website, tick the **Terms of service** checkbox and press the **Submit** button.

| Label (j)                                                                                                    |
|----------------------------------------------------------------------------------------------------|
| Example.com                                                                                                    |
| 11 / 50                                                                                                    |
|                                                                                                    |
| reCAPTCHA v3 Verify requests with a score                                                                                                    |
| recaptcha v2     Verify requests with a challenge                                                                                                    |
|                                                                                                    |
| O "I'm not a robot" Checkbox Validate requests with the "I'm not a robot" checkbox                                                                                                    |
| Invisible reCAPTCHA badge Validate requests in the background                                                                                                    |
| O reCAPTCHA Android Validate requests in your android app                                                                                                    |
| Domains (i)                                                                                                    |
| + Add a domain, e.g. example.com                                                                                                    |
| Owners                                                                                                    |
| (You)                                                                                                    |
| + Enter email addresses                                                                                                    |
| Accept the reCAPTCHA Terms of Service                                                                                                    |
| You agree to explicitly inform visitors to your site that you have implemented reCAPTCHA on your<br>site and that their use of reCAPTCHA is subject to the Google <b>Privacy Policy</b> and <b>Terms of Use</b> .                                    |
| By accessing or using the reCAPTCHA APIs, you agree to the Google APIs <b>Terms of Use</b> , Google <b>Terms of Use</b> , and to the Additional Terms below. Please read and understand all applicable terms and policies before accessing the APIs. |
| reCAPTCHA Terms of Service 🗸                                                                                                    |
| Send alerts to owners (i)                                                                                                    |
| CANCEL SUBMIT                                                                                                    |

Copy the keys from this page:

.....

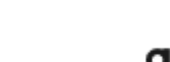

2024/10/10 19:16

| 'Example.com' has been registered.                                 |                           |
|--------------------------------------------------------------------|---------------------------|
| Use this site key in the HTML code your site serves to users. 🛛 Se | e client side integration |
|                                                                    |                           |
| and granted with the second statements and                         |                           |
|                                                                    |                           |
| Use this secret key for communication between your site and reCA   | PTCHA.                    |

5/40

See server side integration

OT COPY SECRET KEY

Google reCAPTCHA

Adding reCAPTCHA to your site

| a.c. (2000)    | and an an an an an an an an an an an an an |  |
|----------------|--------------------------------------------|--|
|                |                                            |  |
| GO TO SETTINGS | GO TO ANALYTICS                            |  |

Next, you can specify the Language of the Google Invisible reCaptcha that will be used for all users instead of their browsers' preferences. You can see the list of the available languages here.

Theme of Captcha Badge - select the theme that will be displayed on the frontend. Learn more about the available themes here.

**Position for Captcha Badge** - choose the suitable place for captcha.

The extension does not support the inline position for the Captcha Badge, because explicitly renders the reCAPTCHA widget.

## **Invisible Captcha for Amasty Extensions**

#### Invisible Captcha for Amasty Extensions

| Custom Form<br>[store view]               | Not Installed                                                                                                    | •           |
|-------------------------------------------|----------------------------------------------------------------------------------------------------|-------------|
|                                           | Create customizable forms to collect additional informat<br>about your customers and view the received data from t<br>admin panel. Learn more.                                                               | tion<br>the |
| FAQ and Product Questions<br>[store view] | Not Installed                                                                                                    | •           |
|                                           | Let users ask questions on product pages and use this<br>content to widen your store semantic core. Organize<br>questions into seo optimized, responsive and easy to<br>navigate knowledge base. Learn more. |             |

In this section you can enable or disable the Google Invisible reCaptcha for supported Amasty modules. Choose **Yes** to enable the Captcha for the extensions or **No** to disable it. Please note that you will get the **Not Installed** status when you do not have the appropriate extension.

Create customizable forms to collect additional information about your customers and view the received data from the admin panel with **Magento 2 Custom Forms** extension. Let users ask questions on product pages and use this content to widen your store semantic core. Apply **FAQ and Product Questions for Magento 2** to organize questions into seo optimized, responsive and easy to navigate knowledge base.

#### **Advanced Settings**

To add Google Invisible reCaptcha to any custom form on your website, please go to the Advanced Settings section.

| Advanced Settings                                        |                                                                                                    |
|----------------------------------------------------------|----------------------------------------------------------------------------------------------------|
| Urls to enable<br>[store view]                           | customer/account/createpost<br>newsletter/subscriber/new<br>review/product/post<br>contact/index/post                                                                 |
|                                                          | For example: customer/account/createpost<br>Each url must be on a new line<br>How to choose URL                                                                       |
| Selectors for forms<br>[store view]                      | form[action*="customer/account/createpost"]<br>form[action*="newsletter/subscriber/new"]<br>form[action*="review/product/post"]<br>form[action*="contact/index/post"] |
|                                                          | For example: form[action*="customer/account/createpost"]<br>Each selector must be on a new line                                                                       |
| Enable Invisible Captcha for guests only<br>[store view] | Yes                                                                                                    |
| IP whitelist<br>[store view]                             | 192.168.1.2<br>192.168.1.3                                                                                                    |
|                                                          | Invisible Captcha will be disabled for the following IP addresses<br>For example: <b>192.168.1.2</b><br>Each IP must be on a new line                                 |

In the **Urls to enable** field, you need to put the URL where a form is sent.

Note! It's not the URL where your form is located.

For example, you would like to add a Google reCAPTCHA to a registration form. This is how to get the URL:

1. Go to the registration form page.

2. Fill in the form.

3. Open the 'Inspect' window, and then the 'Network' tab.

4. After submitting the form you need to find a request with **POST** in the 'Method' column and **302** Status.

Thank you for registering with Main Website Store.

| Account Dashboar<br>My Orders | d My             | Dasł          | nboa           | rd                        |                      |       |
|-------------------------------|------------------|---------------|----------------|---------------------------|----------------------|-------|
| My Downloadable               | Accour           | nt Inforr     | nation         |                           |                      |       |
| Privacy - Terms /ish List     | Contact          | Informat      | ion            | r                         | lewsletters          | 1     |
| 🕞 🚹 🛛 Elements Co             | onsole Sources   | Network       | Performance    | Memory Applicati          | on Security          | Auc   |
| 🔵 🛇 📼 🍸 ଦ୍                    | View: 📰 🛬 🔲      | Group by frar | me 🗌 🔲 Preserv | e log 🔲 Disable cach      | ne 🗌 🔲 Offline       | No th |
| Filter                        | 🔲 Hide data URLs | All XHR       | JS CSS Img N   | Media Font Doc WS         | Manifest Othe        | er    |
| 500 ms 100                    | 00 ms 1500 ms    | s 20          | 00 ms2         | 500 ms 3000 m             | s 3500 m             | 15    |
| Name                          |                  | Status        | Туре           | Initiator                 |                      | Size  |
| 🗌 createpost/                 |                  | 302           | text/html      | jquery.js:5168            |                      |       |
| account/                      |                  | 200           | document       | / <u>google-invisible</u> | <u>e-captcha-m2/</u> |       |
| main.css                      |                  | 200           | stylesheet     | <u>(index)</u>            |                      | (fron |
| calendar.css                  |                  | 200           | stylesheet     | <u>(index)</u>            |                      | (fron |
| styles-m.css                  |                  | 200           | stylesheet     | <u>(index)</u>            |                      | (fron |

5. Click on this request and in the **'Headers'** tab find a **'Request URL'**. Copy the path from the URL (in our example it is **customer/account/createpost/**).

# Create New Customer Account

## Personal Information

| First Name *                                                                                                    |                                                                                                    |
|----------------------------------------------------------------------------------------------------|----------------------------------------------------------------------------------------------------|
| Demouser                                                                                                    |                                                                                                    |
| Last Name *                                                                                                    |                                                                                                    |
| user 💦                                                                                                    |                                                                                                    |
| Privacy - Terms                                                                                                 |                                                                                                    |
| 🕞 💼 🛛 Elements Console                                                                                          | Sources Network Performance Memory Application Security Audi                                                                                                    |
| 🔴 🛇   🖿 🍸 🔍   View:                                                                                             | 📰 🛬 🔲 Group by frame   🔲 Preserve log 📄 Disable cache   📄 Offline 🛛 No thr                                                                                                    |
| Filter                                                                                                    | Hide data URLs All XHR JS CSS Img Media Font Doc WS Manifest Other                                                                                                    |
| 50000 ms 100000 ms                                                                                              | 150000 ms 200000 ms 250000 ms 300000 ms 350000 ms 400000 m                                                                                                    |
| Name                                                                                                    | × Headers Preview Response Cookies Timing                                                                                                    |
| <ul> <li>createpost/</li> <li>account/</li> <li>main.css</li> <li>calendar.css</li> <li>styles-m.css</li> </ul> | <pre>▼ General     Request URL: http://google-invisible-captcha-m2.demo.amasty.com/google-     s/461061/index.php/customer/account/createpost/     Request Method: POST     Status Code: ● 302 Found</pre> |
| mixins.js requirejs-config.js                                                                                   | Remote Address: 104.156.50.198:80<br>Referrer Policy: no-referrer-when-downgrade                                                                                                    |
| - amasty-logo.png                                                                                               | ▼ Response Headers view source                                                                                                    |
| styles-I.css                                                                                                    | Cache-Control: max-age=0, must-revalidate, no-cache, no-store                                                                                                    |
| 🗠 logo.svg 🔻                                                                                                    | Connection: keep-alive                                                                                                    |
| 217 requests   61.3 KB transferred                                                                              | Content-Type: text/html; charset=UTF-8                                                                                                    |

#### 6. Paste the URL in the **URLs to enable** field.

Urls to enable customer/account/createpost [store view] newsletter/subscriber/new review/product/post contact/index/post

In the **Selector for forms** field, you need to put a CSS selector of the form.

For example, this is how to get a CSS selector for 'Create an account' form:

1. Go to the **Create an account** page and open the **Inspect** window.

2. Find the HTML code of the form, click on the right mouse button and choose **Copy**  $\rightarrow$  **Copy** selector

Note! You should be on 100% sure that the selector is unique. Otherwise, Google CAPTCHA would be added to all elements that have this selector name. Ask your developer to check it.

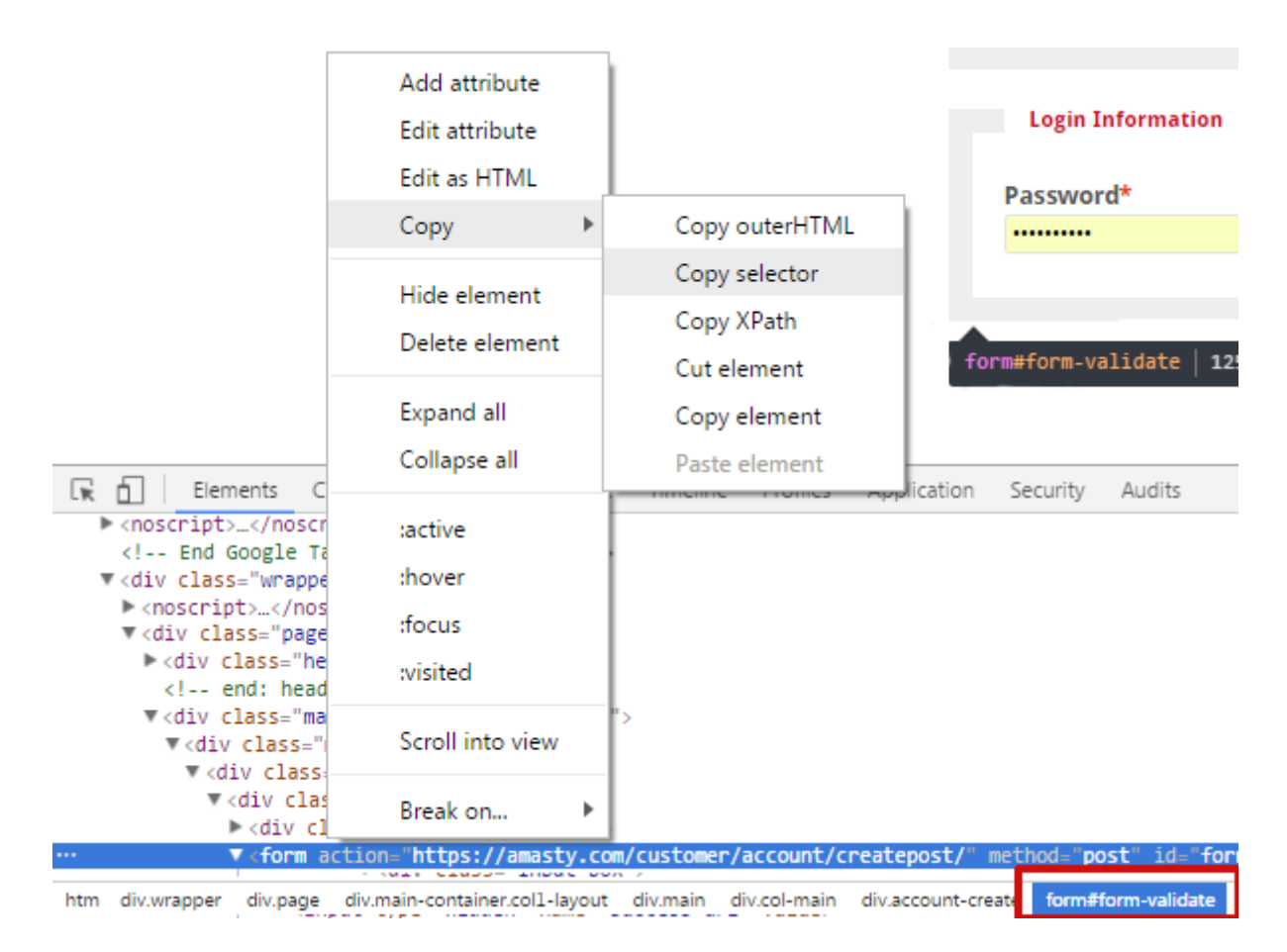

3. In our case the selector is **.customer-account-create .account-create form** and we add it to the **Selector for forms** field.

| Selectors for forms<br>[store view] | form[action*="customer/account/createpost"]<br>form[action*="newsletter/subscriber/new"]<br>form[action*="review/product/post"]<br>form[action*="contact/index/post"] |  |
|-------------------------------------|----------------------------------------------------------------------------------------------------|--|
|                                     | For example: <b>form[action*="customer/account/createpost"]</b><br>Each selector must be on a new line                                                                |  |

Don't forget to click the 'Save' button after you add a CAPTCHA to all forms that you need.

The extension supports four forms by default. In case you don't need any of them, you can disable these forms manually.

**Enable Invisible Captcha for guests only** - enable the option to show invisible Captcha only for guests. Thus, the extension won't display Captcha to registered clients.

**IP whitelist** - specify certain IP addresses for which you want to disable Invisible Captcha. Place put each IP address on a new line.

## How to Check Invisible reCaptcha

When everything is set, it is important to check how reCaptcha works. Please, follow these steps:

- 1. Open the page which has a form protected by Google Invisible reCaptcha;
- 2. Open your browser console;
- 3. Choose to perform as any other browser or device;
- 4. Try submitting the form several times until Google shows you the reCaptcha test.

## **Admin Actions Log**

With the Admin Actions Log extension, you have the possibility to track all backend actions performed by store administrators.

## **General Settings**

To configure general extension settings, please go to **Stores**  $\rightarrow$  **Configuration**  $\rightarrow$  **Amasty Extensions**  $\rightarrow$  **Admin Actions Log**. Expand the **General** section.

#### General

| Enable Page Visit History<br>[store view] | Yes                                                                                                    | •     |
|-------------------------------------------|----------------------------------------------------------------------------------------------------|-------|
|                                           |                                                                                                    |       |
| Geolocation<br>[global]                   | Yes                                                                                                    | •     |
|                                           |                                                                                                    |       |
| Restore Settings Warning Text<br>[global] | Please be careful when restoring changes.<br>It's recommended to have a backup before<br>running restore process. |       |
|                                           |                                                                                                    | 11    |
| og Actions For All Admin Users            |                                                                                                    |       |
| [store view]                              | Yes                                                                                                    | •     |
| Exclude Entities from Logging             |                                                                                                    |       |
| [global]                                  | Admin My Account                                                                                                  |       |
|                                           | Admin Permission Roles                                                                                            |       |
|                                           | CMS Blocks                                                                                                    |       |
|                                           | CMS Pages                                                                                                    |       |
|                                           | Cart Price Rules                                                                                                  |       |
|                                           | Catalog Attributes                                                                                                |       |
|                                           | Catalog Categories                                                                                                |       |
|                                           | Catalog Price Rules                                                                                               |       |
|                                           | Catalog Products                                                                                                  |       |
|                                           | Catalog Ratings                                                                                                   | •<br> |
|                                           |                                                                                                    |       |

The selected options will be excluded from logging. Leave empty to log all actions.

**Enable Page Visit History** — set this option to **Yes** if you want to collect the history of all pages, visited by the administrators;

**Use GeoIP** — enable or disable GeoIP support to determine the country and city from which admin users get logged in;

**Restore Settings Warning Text** — fill in the warning message for the **Restore** feature;

**Log Actions For All Admin Users** — set this option to **Yes** to keep track of all admin actions. If you are only interested in the actions of certain administrators, choose **No**.

If No is set, select admin users whose actions need to be logged.

| Admin Users To Log Actions<br>For | Sales Manager       |  |
|-----------------------------------|---------------------|--|
| [store view]                      | Store Administrator |  |
|                                   |                     |  |
|                                   | //                  |  |

## **Database Installation**

This product includes GeoLite2 Data created by MaxMind, available from 24.10.2023 (last update date).

To install the Admin Actions Log database, go to **Stores**  $\rightarrow$  **Configuration**  $\rightarrow$  **Amasty Extensions**  $\rightarrow$  **GeoIP Data**.

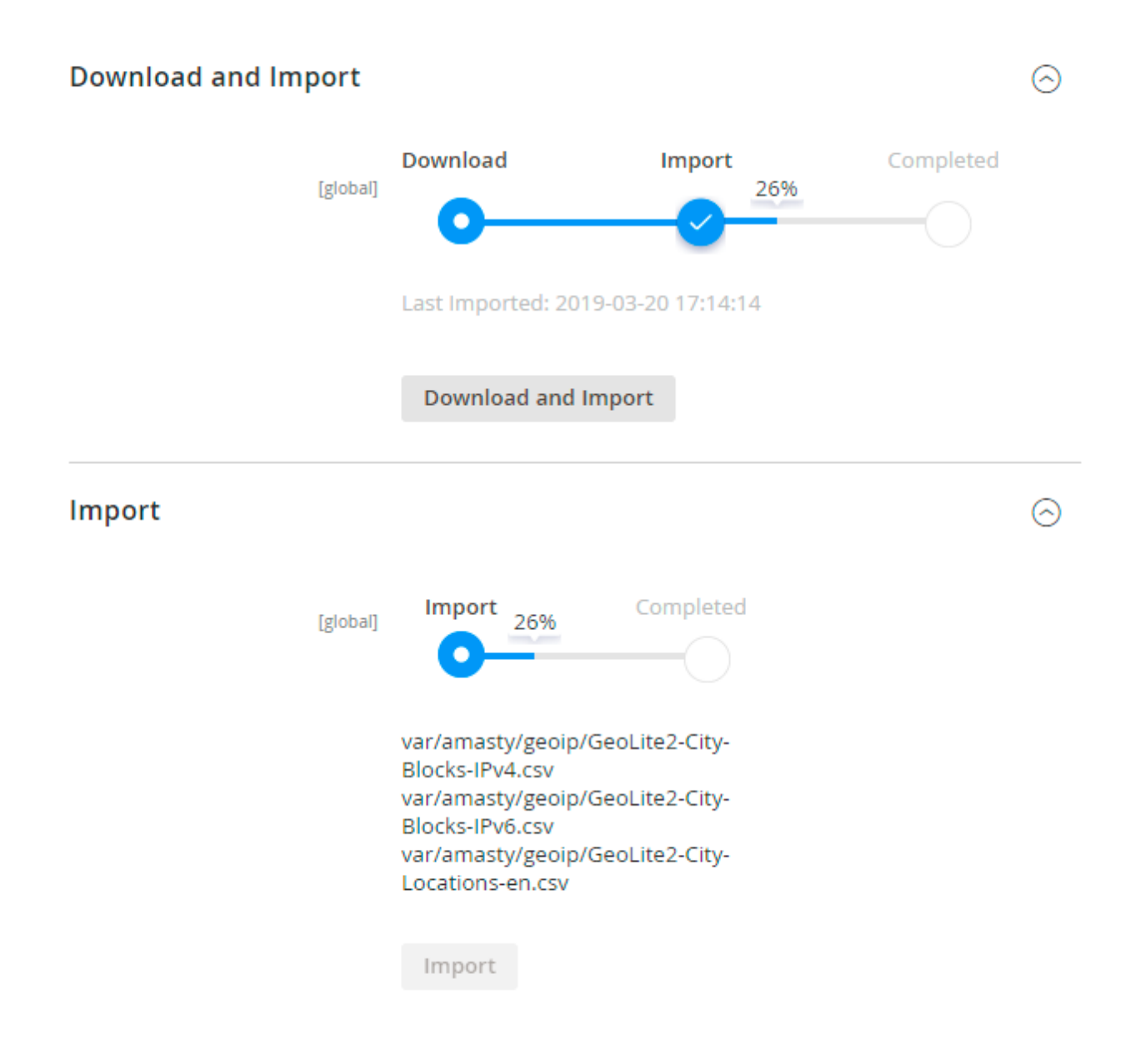

6

Databases are required if you want to use the Geo IP option. Also, you need to install php bcmath or gmp extension on your server.

You can get the databases automatically or import your own data.

Hit the **Download and Import** button to make the extension download the updated CSV dump file and import it into your database automatically.

To import the files from your own source, use the **Import** option. Path to the files should look like this (the part 'var/amasty' should be replaced with your folders' names):

var/amasty/geoip/GeoLite2-City-Blocks-IPv4.csv var/amasty/geoip/GeoLite2-City-Blocks-IPv6.csv var/amasty/geoip/GeoLite2-City-Locations-en.csv

In the Import section, the **Import** button is grayed out by default. It will be available right after you upload the CSV files. The red error notification will switch to green success notification when the import is completed.

## **IP Database Update Settings**

The database included in the extension was last updated on October 24, 2023. To keep the IP database current, you can update it using one of two methods.

Please note that regardless of the updating method chosen, you need to import the IP database first.

## IP Database Update Settings

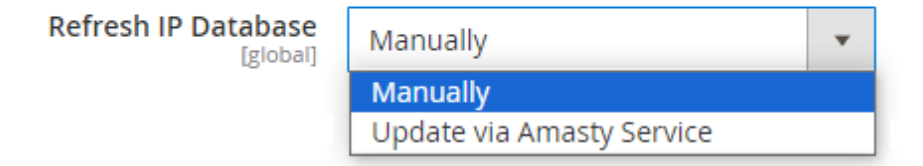

**Refresh IP Database** - select the appropriate method for refreshing the IP database:

- Manually to manually upload the updated database files;
- **Update via Amasty Service** to update the database automatically and regularly via Amasty Service, which is complimentary for you *until August 2024*.

## Debug Mode

You can enable IP forcing, which makes it possible to set a specific IP address that will be used instead of the visitor's real IP address when determining geolocation. The feature is useful while configuring or testing the extension.

#### Debug

| Enable Force IP<br>[global]  | Yes                                                                                  | • |
|------------------------------|--------------------------------------------------------------------------------------|---|
| Force IP Address<br>[global] | 192.0.2.1                                                                            |   |
|                              | You can set IP address for testing. Please be careful to avoid issues on production. |   |

Enable Force IP - set to Yes to replace the real IP address.

Force IP Address - specify the address to use instead of a real one.

#### Log Auto-Cleaning

Return to the **Admin Actions Log**  $\rightarrow$  **General** tab and expand the Log Auto-Cleaning. Here you can configure automatic log cleaning to avoid database overload.

## ○ Log Auto-Cleaning

| Actions Log Auto-Cleaning<br>[global]       | Yes 🔻 | ? |
|---------------------------------------------|-------|---|
| Auto-Cleaning Period in Days<br>[global]    | 90    | 0 |
| Login Attempts Auto-Cleaning<br>[global]    | Yes 🔻 | ? |
| Auto-Cleaning Period in Days<br>[global]    | 90    | ? |
| Visit History Log Auto-Cleaning<br>[global] | Yes 🔻 | ? |
| Auto-Cleaning Period in Days<br>[global]    | 90    | ? |

**Actions Log Auto-Cleaning, Days** — enable the cleaning of the *Actions* log and specify the number of days after which all action logs would be automatically deleted;

**Login Attempts Auto-Cleaning, Days** — specify the number of days after which all login attempts would be automatically deleted;

Visit History Log Auto-Cleaning, Days — specify the number of days after which all page history

would be automatically deleted. Set 0 for an unlimited number of days.

#### **Email Notifications**

With the extension, you can get notifications about **Successful**, **Unsuccessful**, and **Suspicious** admin panel login attempts. To enable any type of notifications, configure the following options:

#### Email Notifications Email Successful Logins To Admin Yes \* [store view] Email Sender General Contact -[store view] Select Email Template Send audit log to the configured email (Defau \* [store view] Send to Email(s) store\_owner@example.com × [store view] Email Unsuccessful Logins To Admin Yes Ŧ [store view] Number of Unsuccessful Login Attempts 5 7 [store view] Email Sender General Contact Ŧ [store view] Select Email Template Send unsuccessful audit log to the configurec × [store view] Send to Email(s) store\_owner@example.com × [store view] **Email Suspicious Logins To Admin** Yes v [store view] Suspicious if Logged In From New Device [store view] With New IP Address From New Location Email Sender General Contact [store view] Select Email Template Send suspicious audit log to the configured e Ŧ [store view] Send to Email(s) email@example.com × [store view]

**Email Successful / Unsuccessful / Suspicious Logins To Admin** — enable or disable a certain notification type;

Email Sender - select an email address from which the notifications will be sent;

**Select Email Template** — choose the email template to use for notifications;

Send to Email — specify the email address to send notifications to;

Suspicious if Logged In - define which login actions should be considered as suspicious:

- From New Device
- With New IP Address
- From New Location

#### **Actions Log**

To see the **Action Log** of all administrators, please go to **System**  $\rightarrow$  **Actions Log**. The actions are logged only for the users you specified on the General Settings page.

| Actio  | ons | Log                           |            |            |                |                |                    |                 |                       | Q .                              | L admin 👻          |
|--------|-----|-------------------------------|------------|------------|----------------|----------------|--------------------|-----------------|-----------------------|----------------------------------|--------------------|
|        |     |                               |            |            |                |                |                    |                 |                       | Cle                              | ear Log            |
|        |     |                               |            |            |                |                | <b>Filter</b>      | s 💿 Defat       | ult View 😽            | Columns 🗸 🛃                      | Export 🗸           |
| Actior | 15  | •                             | 112 rec    | ords found |                |                |                    | 20 🔻            | per pa                | age < 1                          | of 6 >             |
| V      | ID  | Date †                        | ltem<br>ID | Username   | IP Address     | Action<br>Type | Interaction<br>via | Object          | Store<br>View         | Item                             | Action             |
|        | 110 | May 28,<br>2024<br>9:25:34 AM | 9          | admin      | 82.209.247.206 | 🧨 Edit         | Admin<br>Panel     | Catalog Product | All<br>Store<br>Views | Compete Track Tote [View]        | Select •           |
|        | 111 | May 28,<br>2024<br>9:25:34 AM | 9          | admin      | 82.209.247.206 | 🖊 Edit         | Admin<br>Panel     | Stock Item      | All<br>Store<br>Views | Compete Track Tote [View]        | Preview<br>Details |
|        | 109 | May 28,<br>2024<br>9:25:01 AM | 0          | admin      | 82.209.247.206 | Cache          | Admin<br>Panel     | Cache           | All<br>Store<br>Views | Flushed Magento cache<br>storage | View<br>Details    |
|        | 108 | May 28,<br>2024<br>9:24:09 AM | 3          | admin      | 82.209.247.206 | × Delete       | API                | Customer        | All<br>Store<br>Views | Jonathan Smith                   | View<br>Details    |
|        | 107 | May 28,<br>2024<br>9:23:55 AM | 3          | admin      | 82.209.247.206 | 🗙 New          | Admin<br>Panel     | Customer        | All<br>Store<br>Views | Jonathan Smith [View]            | Select 💌           |

In the Action Log table you can find the following details:

- Date;
- Username;

- Full Name;
- Action Type;
- Object;
- Store View;
- Item;
- Item ID;
- Action.

Use the **Actions** dropdown to restore changes in bulk.

Click **Preview Changes** in the **Actions** column to see the brief info about the action which has been performed by the user.

|    | Action Log Details             |                                                   |                                                       | ×      |
|----|--------------------------------|---------------------------------------------------|-------------------------------------------------------|--------|
| L  |                                |                                                   |                                                       | ← Back |
| ٩c | Name                           | Old Value                                         | New Value                                             |        |
|    | updated_at                     | 201 <mark>6-06-01 08:2</mark> 3: <mark>0</mark> 2 | 20 <b>2</b> 1-0 <b>7</b> -05 <b>1</b> 3:2 <b>7:45</b> |        |
| L  | is_active                      | ٥                                                 | 1                                                     |        |
| Ac | parent                         |                                                   | o                                                     |        |
|    | custom_use_parent_settings     |                                                   | ٥                                                     |        |
|    | url_key_create_redirect        |                                                   | promotions                                            |        |
|    | custom_apply_to_products       |                                                   | D                                                     |        |
|    | save_rewrites_history          |                                                   | 1                                                     |        |
|    | custom_design_from_is_formated |                                                   | 1                                                     |        |
|    | custom_design_to_is_formated   |                                                   | 1                                                     |        |

Click **View Details** in the **Actions** column to see the details of an action. You can use the **Restore Changes** button to cancel all changes of this action.

| Actions         | s Log                      |                                |                     | Q 💄 admin 🔻         |
|-----------------|----------------------------|--------------------------------|---------------------|---------------------|
|                 |                            |                                | ← Back              | Restore Changes     |
|                 |                            |                                | -                   |                     |
| Date:           | Jul 5, 2021, 1:27:45<br>PM | Name                           | Old Value           | New Value           |
| Username:       | admin                      | updated_at                     | 2016-06-01 08:23:02 | 2021-07-05 13:27:45 |
| Full Name:      | admin admin                | in antin                       |                     |                     |
| IP<br>Address:  | 82.209.247.206             | is_active                      | ٥                   | 1                   |
| Email:          | admin@example.com          | parent                         |                     | ō                   |
| Action<br>Type: | edit                       |                                |                     | -                   |
| Object:         | Promotions                 | custom_use_parent_setting<br>s |                     | ō                   |
|                 |                            | url_key_create_redirect        |                     | promotions          |

Then, a pop-up window should appear to confirm aborting the changes.

You can modify the pop-up message in the General Settings.

## **Active Sessions**

To view administrator sessions that are active right now, please go to **System**  $\rightarrow$  **Admin Actions Log**  $\rightarrow$  **Active Sessions**.

25 records found

## Active Sessions

**Terminate All Sessions** 

1

Default View -

5 • per page <

**Filters** 

| Username | Full Name         | Logged In At            | IP Address     | Recent Activity   | Location | Action               |
|----------|-------------------|-------------------------|----------------|-------------------|----------|----------------------|
| admin    | admin admin       | Jun 16, 2021 1:16:43 PM | 82.209.247.206 | 21648 hour(s) ago |          | Terminate<br>Session |
| admin    | admin admin       | Jun 16, 2021 1:17:44 PM | 82.209.247.206 | 21648 hour(s) ago |          | Terminate<br>Session |
| admin    | admin admin       | Jun 16, 2021 1:18:51 PM | 82.209.247.206 | 21648 hour(s) ago |          | Terminate<br>Session |
| demouser | demouser demouser | Jun 16, 2021 1:19:09 PM | 82.209.247.206 | 21648 hour(s) ago |          | Terminate<br>Session |
| admin    | admin admin       | Jun 16, 2021 1:20:00 PM | 82.209.247.206 | 21648 hour(s) ago |          | Terminate<br>Session |

In the table you can find the following information:

- Username;
- Full Name;
- Logged In At;
- IP Address;
- Location (see the General Settings section to enable this column);
- Recent Activity;
- Actions.

Hit the **Terminate Session** link in the **Actions** column to terminate any session if necessary.

## Login Attempts Log

To access the Login Attempts grid, please go to **System**  $\rightarrow$  **Admin Actions Log**  $\rightarrow$  **Login Attempts**.

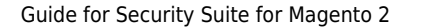

💄 demouser 🗸

🔅 Columns 👻

>

of 5

#### 21/40

| Login Attempt            | S        |                 |                |            | Q                    | 💄 admin 👻  |
|--------------------------|----------|-----------------|----------------|------------|----------------------|------------|
|                          |          |                 |                |            | c                    | lear Log   |
|                          |          | <b>T</b> Filter | rs 💿 Defau     | ılt View 🔻 | 🔅 Columns 👻          | 🛓 Export 👻 |
| 77 records found         |          |                 | 20 💌           | per page   | < 1                  | of 4 >     |
| Date ↓                   | Username | Full Name       | IP Address     | Location   | User Agent           | Status     |
| Jun 24, 2016 11:11:04 AM | admin    | admin admin     | 213.184.226.82 |            | Firefox 47.0         | SUCCESS    |
| Jun 24, 2016 11:13:00 AM | admin    | admin admin     | 213.184.226.82 |            | Firefox 47.0         | LOGOUT     |
| Jun 24, 2016 11:13:19 AM | admin    | admin admin     | 213.184.226.82 |            | Firefox 47.0         | SUCCESS    |
| Jun 24, 2016 11:15:03 AM | admin    | admin admin     | 213.184.226.82 |            | Firefox 47.0         | LOGOUT     |
| Jun 24, 2016 11:41:23 AM | admin    | admin admin     | 213.184.226.82 |            | Firefox 47.0         | SUCCESS    |
| Dec 21, 2017 1:05:36 PM  | admin    | admin admin     | 213.184.226.82 |            | Chrome 63.0.3239.84  | SUCCESS    |
| Jan 22, 2018 5:02:18 PM  | admin    | admin admin     | 213.184.226.82 |            | Chrome 61.0.3163.100 | SUCCESS    |
| Jan 22, 2018 5:03:13 PM  | admin    | admin admin     | 213.184.226.82 |            | Chrome 61.0.3163.100 | LOGOUT     |
| Jan 22, 2018 5:03:20 PM  | demo     |                 | 213.184.226.82 |            | Chrome 61.0.3163.100 | FAILED     |

On the grid you can find the following details:

- Date;
- Username;
- Full Name;
- IP Address;
- Location;
- User Agent;
- Status.

Generally, each store administrator can have one of three available statuses:

**Success** — this status appears when a user is successfully logged in to the admin panel;

Logout — this status appears when a user is successfully logged out from the admin panel;

Failed — this status is shown when the person tries to log in with the wrong username or password.

You can filter the information on the Login Attempts grid by all available columns.

## <u>a</u>masty

#### 23/40

## **Page Visit History**

To see the history of pages visited by all administrators please go to **System** -> Admin Actions Log → Page Visit History.

| Visit Hi     | story             |                          |                          |                | Q J      | admin 🔻         |
|--------------|-------------------|--------------------------|--------------------------|----------------|----------|-----------------|
|              |                   |                          |                          |                | Cle      | ar Log          |
|              |                   |                          | <b>F</b> ilters          | • Default View | • ø      | Columns 🔻       |
| 58 records f | ound              |                          | 20 🔻 per p               | page <         | 1        | of 3 💙          |
| Username     | Full Name         | Session Start 🛛 🗍        | Session End              | IP Address     | Location | History         |
| admin        | admin admin       | Jun 24, 2016 11:11:04 AM | Jun 24, 2016 11:13:00 AM | 213.184.226.82 |          | Show<br>History |
| admin        | admin admin       | Jun 24, 2016 11:13:19 AM | Jun 24, 2016 11:15:03 AM | 213.184.226.82 |          | Show<br>History |
| admin        | admin admin       | Jun 24, 2016 11:41:23 AM |                          | 213.184.226.82 |          | Show<br>History |
| admin        | admin admin       | Dec 21, 2017 1:05:36 PM  |                          | 213.184.226.82 |          | Show<br>History |
| admin        | admin admin       | Jan 22, 2018 5:02:18 PM  | Jan 22, 2018 5:03:13 PM  | 213.184.226.82 |          | Show<br>History |
| demouser     | demouser demouser | Jan 22, 2018 5:06:00 PM  | Jan 22, 2018 5:08:37 PM  | 213.184.226.82 |          | Show<br>History |

Actions are logged only for the users you specified on the General Settings page.

On the grid you can find the following details:

- Username;
- Full Name;
- Session Start;
- Session End;
- IP Address;
- Location (see the General Settings section to enable this column).

Click the **Show History** button to see the details of a particular visit.

| V | /isit Histor      | у                            |  |                                        |                                                                                                    |                                                                                                    | ×                    |
|---|-------------------|------------------------------|--|----------------------------------------|----------------------------------------------------------------------------------------------------|----------------------------------------------------------------------------------------------------|----------------------|
|   |                   |                              |  |                                        |                                                                                                    |                                                                                                    | ← Back               |
| 5 |                   |                              |  |                                        |                                                                                                    |                                                                                                    |                      |
|   | Username:         | admin                        |  | #                                      | Page Name                                                                                                    | Page URL                                                                                                    | Stay Duration        |
|   | Full Name:        | admin admin                  |  | 1                                      | Dashboard / Magento                                                                                                   | http://admin-actions-log-m2.d                                                                                                    | 11 seconds           |
|   | Session<br>Start: | Jun 24, 2016,<br>11:11:04 AM |  | Admin er<br>ns<br>dr<br>44<br>01<br>di | emo.amasty.com/admin-actio<br>ns-log-m2/index.php/admin/a<br>dmin/dashboard/index/key/c3<br>467630c39227fce1b3c45ba90 |                                                                                                    |                      |
|   | Session<br>End:   | Jun 24, 2016,<br>11:13:00 AM |  |                                        |                                                                                                    | 014ea0d80dc087746ec18603<br>d108ed9fdf2f6/                                                                                                |                      |
|   | IP<br>Address:    | 213.184.226.82               |  | 2                                      | Configuration / Settings /<br>Stores / Magento Admin                                                                  | http://admin-actions-log-m2.d<br>emo.amasty.com/admin-actio                                                                               | 7 seconds            |
|   | Location:         |                              |  |                                        |                                                                                                    | ns-log-m2/index.pnp/admin/a<br>dmin/system_config/index/ke<br>y/aa9bc21827577e230efd334<br>8fe9c5d5b1e1dfc14541a68db<br>7690c9f41cecb90d/ |                      |
|   |                   |                              |  | 3                                      | Configuration / Settings /<br>Stores / Magento Admin                                                                  | http://admin-actions-log-m2.d<br>emo.amasty.com/admin-actio<br>ns-log-m2/index.php/admin/a                                                | 1 minutes 30 seconds |
|   |                   |                              |  |                                        |                                                                                                    | on/amaudit/key/56587dc9294<br>aaefee153ad8c4241623dc522<br>3defd8aa09069ce8e4caabdd5<br>cf8/                                              |                      |

## **Changes History**

The new **History of Changes** tab is available for a product, customer and order info pages.

| Joust Duffl               | e Bag      |                |                |                | ← Back             | Add At             | tribute             | Save 🔻           |
|---------------------------|------------|----------------|----------------|----------------|--------------------|--------------------|---------------------|------------------|
| Autosettings              |            |                |                |                |                    |                    |                     | $\odot$          |
| Product Salab             | le Quantit | y 🕜            |                |                |                    |                    |                     | $\odot$          |
| Schedule Design Update    |            |                |                |                |                    |                    |                     |                  |
| History of Cha            | inges      |                |                |                |                    |                    |                     | $\odot$          |
|                           |            |                |                |                |                    |                    |                     | <b>T</b> Filters |
| 1 records found           |            |                |                |                | 20 <b>v</b> pe     | er page            | < 1                 | of 1 >           |
| Date                      | Username   | Full Name      | IP Address     | Action<br>Type | Object             | Store View         | ltem                | Action           |
| Jul 5, 2021<br>1:56:51 PM | admin      | admin<br>admin | 82.209.247.206 | Edit           | Catalog<br>Product | All Store<br>Views | Joust Duffle<br>Bag | Select 🔺         |
|                           |            |                |                |                |                    |                    |                     | Preview Details  |

You can preview each particular page modification or view its details via the **Select** button. On top of that, you can restore recent changes using the **Restore Changes** button in the detailed view.

## **Two-Factor Authentication**

Protect your webstore with simple yet efficient 2-step verification extension. Make your account available to verified users only.

## **General Settings**

To configure the extension, open the **Two-Factor Authentication** tab.

#### **General Settings**

| Enable Two-Factor Authentication<br>[global] | Yes                                       |   |
|----------------------------------------------|-------------------------------------------|---|
| Discrepancy<br>[global]                      | 1                                         | 9 |
|                                              | Please read here how to use this setting. |   |
| <b>Ip White List</b><br>[global]             | 192.168.1.2                               |   |
|                                              | Specify IP addresses separated by comma.  |   |

**Enable Two-Factor Authentication** - Set to *Yes* to enable two-factor authentication extension on your Magento account.

Note, that this will activate the request for additional security code next time you log in.

**Discrepancy** — modify the allowed time drift in 30 second units (e.g. 8 means 4 minutes before or after) for verification codes generation.

You can modify the interval for verification codes generation when a user faces an error.

**IP White List** - In this field, you can include reliable IP addresses. Users, who log in from these IP addresses will not be required for verification code (e.g. your staff members). You can add multiple IPs, separating them with coma.

#### **User Roles**

Go to **System**  $\rightarrow$  **Permissions**  $\rightarrow$  **Users** to set admins' permissions.

|         |               |            |            | Add Nev          | v User |
|---------|---------------|------------|------------|------------------|--------|
| Searc   | ch Reset Filt | er         |            |                  |        |
| 2 recor | ds found      | 20         | ▼ per page | < 1 c            | of 1 > |
| ID      | User Name ↓   | First Name | Last Name  | Email            | Status |
|         |               |            |            |                  | •      |
| 1       | admin         | admin      | admin      | admin@amasty.com | Active |
| 4       | NY Admin      | NY Admin   | NY Admin   | test@example.com | Active |

Edit any existing role by clicking it or create a new one using **Add New User** button.

Open the **Two-Factor Settings** tab to configure and synchronize the extension with the Google authentication app. The application generates additional security codes.

## admin admin

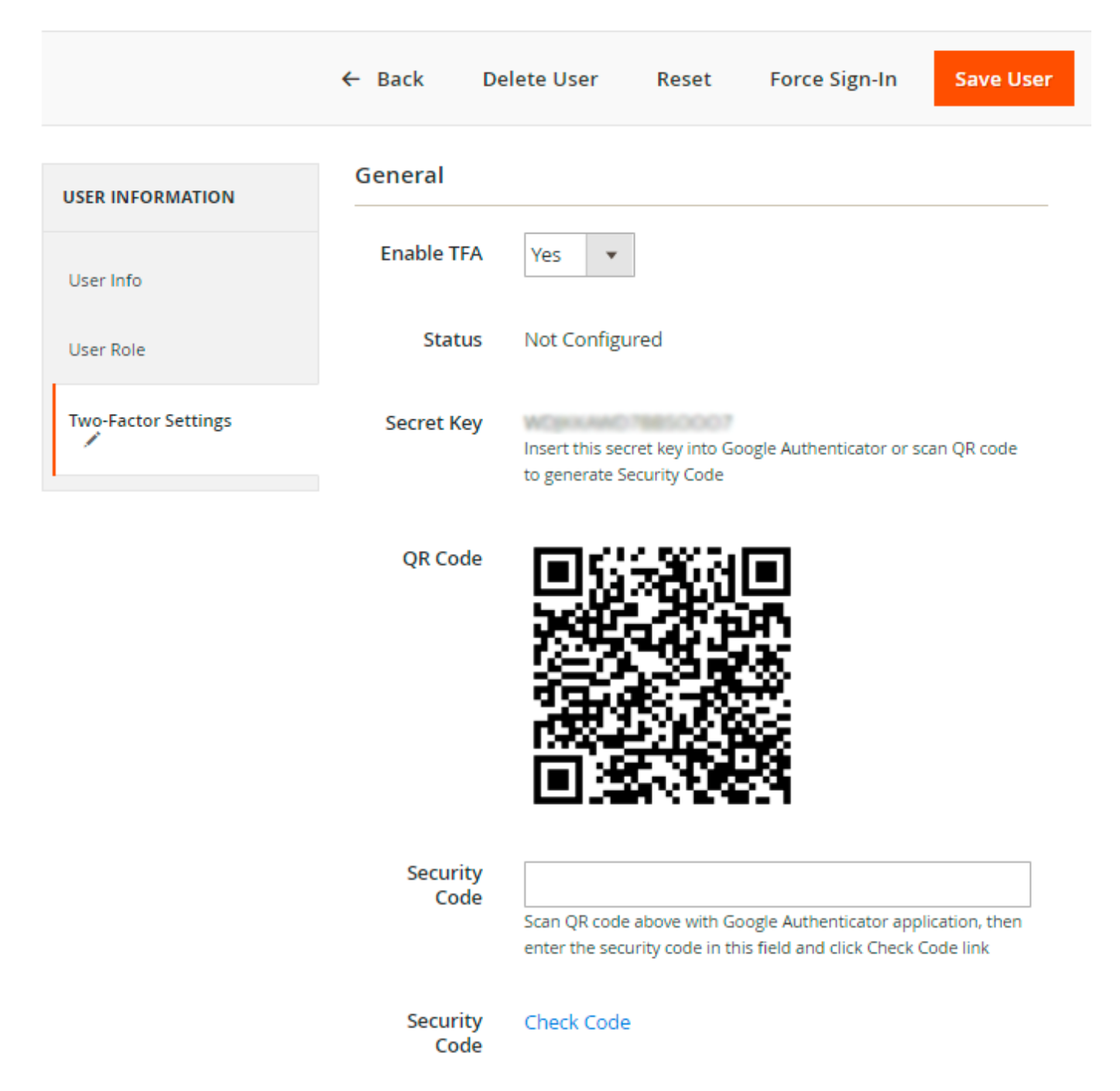

**Enable TFA** - Open your Google Authenticator application and register the login by scanning the QR Code or entering the Secret Key.

**Status** - the default status is *Not Configured*. It will be switched to *Configured*, once you enter a Secret Key or scan the QR code.

**Secret Key** - Insert the *Secret Key* into Google Authenticator app to generate additional *Security Code*.

**QR code** - Scan *QR code* to receive the *Secret Key* and insert it into Google Authenticator app to generate additional *Security Code*.

**Security code** - Insert your received *Security Code* and click *Check code* to verify it. **Verify** - If *Security Code* is correct, then *Check code* link will be changed to *Verified*.

Once your Google Authenticator application is properly configured and synchronized, it will show a onetime passcode that changes every 30 seconds.

Press *Save User* button. The user will now be required to enter one-time security code when logging in admin panel.

#### Troubleshooting

When the verification returns the **Invalid** value, you can fix this by modifying the **Discrepancy** value in the extension general settings.

Try increasing the value by 1, save changes, and try the verification procedure once again. If you'll face the Invalid value again, please, try to increase a discrepancy one more time.

## Testing two-factor authentication

To test, whether the extension was successfully synchronized with Google Authenticator App and well configured, log out from your current session and try to log in to the account you have configured.

| Magento <sup>®</sup>    |  |
|-------------------------|--|
| Welcome, please sign in |  |
| * Username              |  |
| admin                   |  |
| * Password              |  |
| * Security Code         |  |
|                         |  |
| Forgot your password?   |  |
|                         |  |

This is how Google Authenticator App generates the security code.

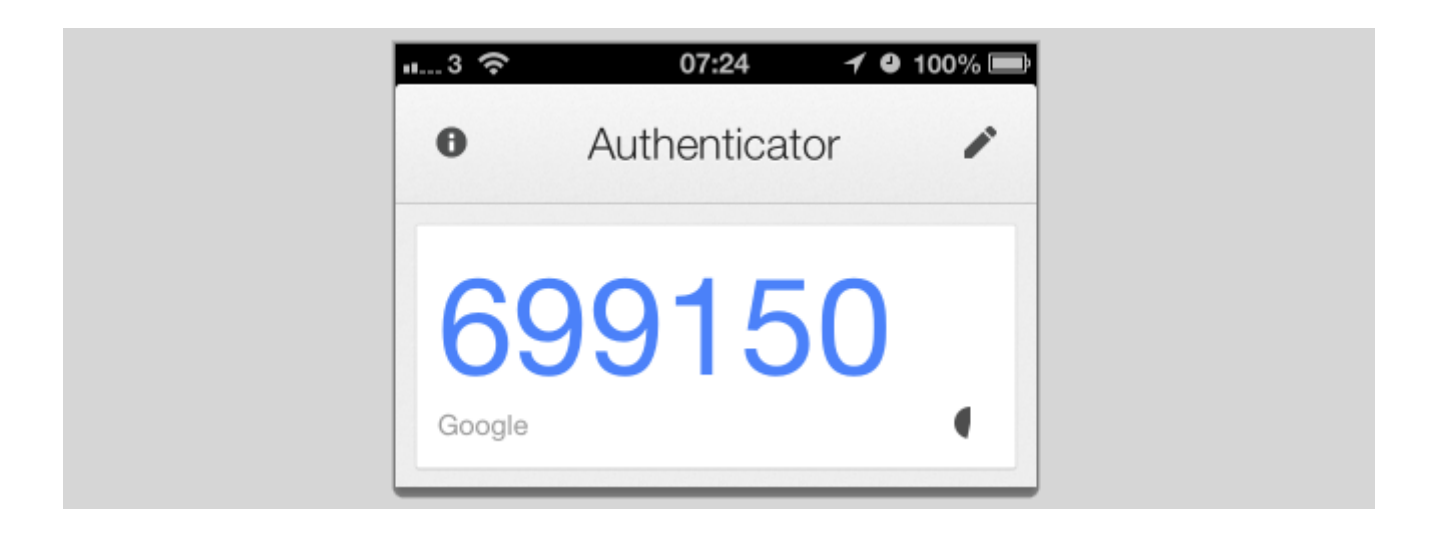

## **Advanced Permissions**

Set flexible limitations to your admin users. Configure the Advanced Permissions extension to control the access to products, categories, store views and CMS pages.

## **Creating Roles with Advanced Permissions**

Please make sure you have created the required user before assigning a new role with advanced permissions. You can learn how to add new users here.

To create a new sub-admin role with advanced permissions, please navigate to **Admin panel**  $\rightarrow$  **System**  $\rightarrow$  **Permissions**  $\rightarrow$  **User Roles**. Then, hit the **Add New Role** button.

## **Role Information and Resources**

| ROLE INFORMATION             | Role Information                   |
|------------------------------|------------------------------------|
| Role Info 🖌                  | Role Name * Category Manager       |
| Role Resources               |                                    |
| Role Users 🖌                 | Current User Identity Verification |
| Advanced: Scope              | Your Password *                    |
| Advanced: Categories         |                                    |
| Advanced: Products           |                                    |
| Advanced: Product Attributes |                                    |
| Advanced: Admin User Role    |                                    |
|                              |                                    |

- 1. Specify the Role Name;
- 2. Switch to the Role Resources tab;
- 3. Change the Resource Access option to Custom;
- 4. Specify the resources this role will have access to.

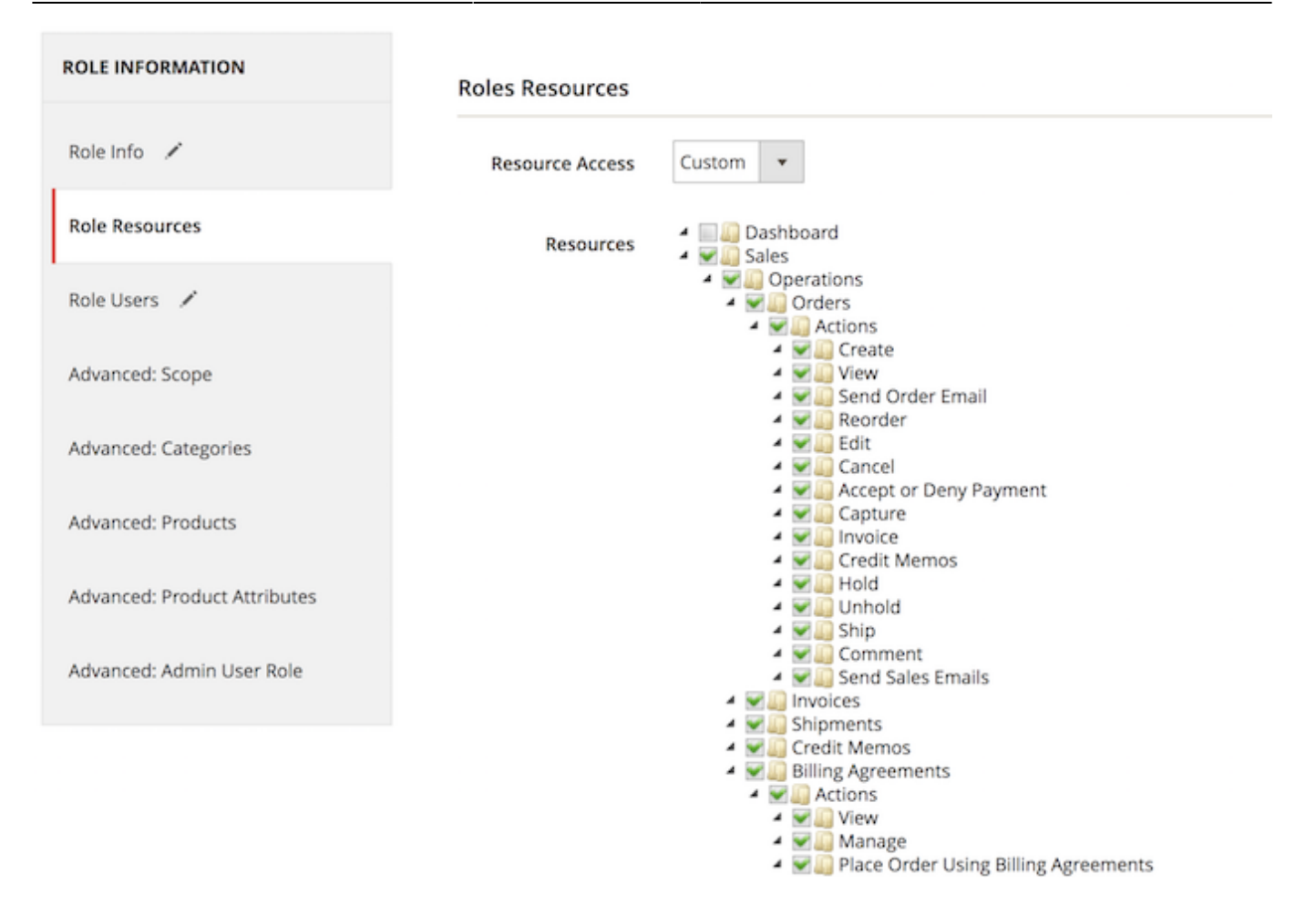

You can provide user role with extra privileges under the **System**  $\rightarrow$  **Amasty Role Permissions** branch of the tree.

Please hit the **Save Role** button and open this role again to have the ability to assign the new role to users.

| ROLE INFORMATION             | Role User | s            |                  |            |                              |                      |        |
|------------------------------|-----------|--------------|------------------|------------|------------------------------|----------------------|--------|
| Role Info 🖌                  | Search    | Reset Filter | 5 records found  | 20         | <ul> <li>per page</li> </ul> | < 1 of               | 1      |
| Role Resources               |           | User ID ↓    | User Name        | First Name | Last Name                    | Email                | Status |
| Role Users 🖌                 | Any 💌     |              |                  |            |                              |                      | •      |
| Advanced: Scope              |           | 1            | admin            | admin      | admin                        | admin@example.com    | Active |
| Advanced: Categories         |           | 2            | demouser         | demouser   | demouser                     | demouser@example.com | Active |
| Advanced: Products           | ~         | 3            | categorymanager  | manager    | manager                      | category@example.com | Active |
| Advanced: Product Attributes |           | 4            | marketingmanager | manager    | manager                      | manager@example.com  | Active |
| Advanced: Admin User Role    |           | 5            | admin2           | admin2     | admin2                       | admin2@amasty.com    | Active |

Then, you can assign this role to certain users. Click the **Role Users** tab and flag the required users.

#### **Setting Advanced Permissions**

With the extension, you can set up advanced permissions to provide or limit access for your store managers to the certain parts of the admin panel.

#### **Advanced: Scope**

## Administrators

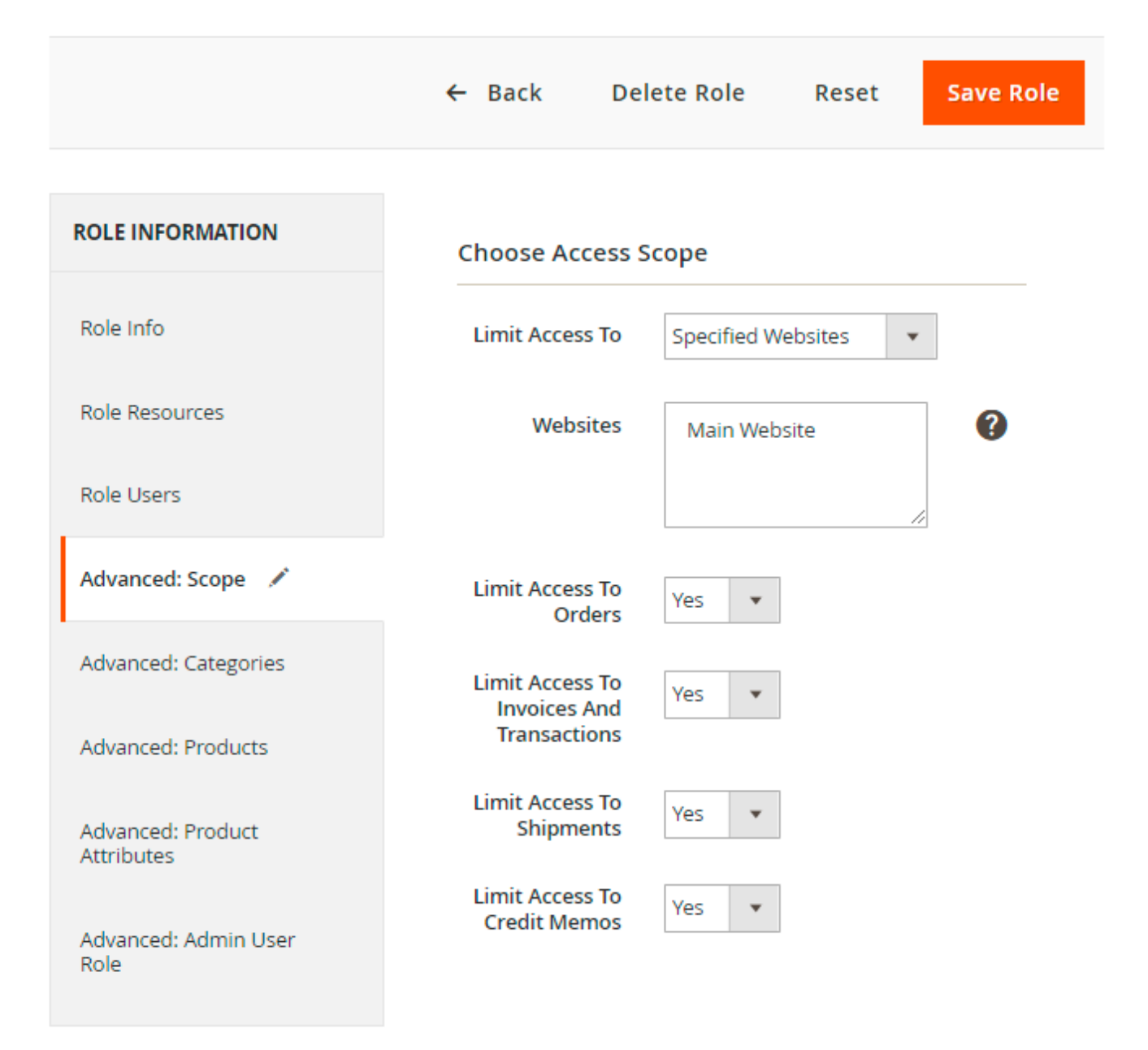

In this tab you can limit access to certain store views or websites. Modify the **Limit Access To** option to:

- Allow all stores;
- Limit certain websites;
- Limit certain store views.

For the websites and store views option you should specify the required ones.

For the website and store views options you can limit user role access to the following parts of your store:

- Orders;
- Invoices and Transactions;
- Shipments;
- Credit Memos.

Select between the Yes or No options.

#### **Advanced: Categories**

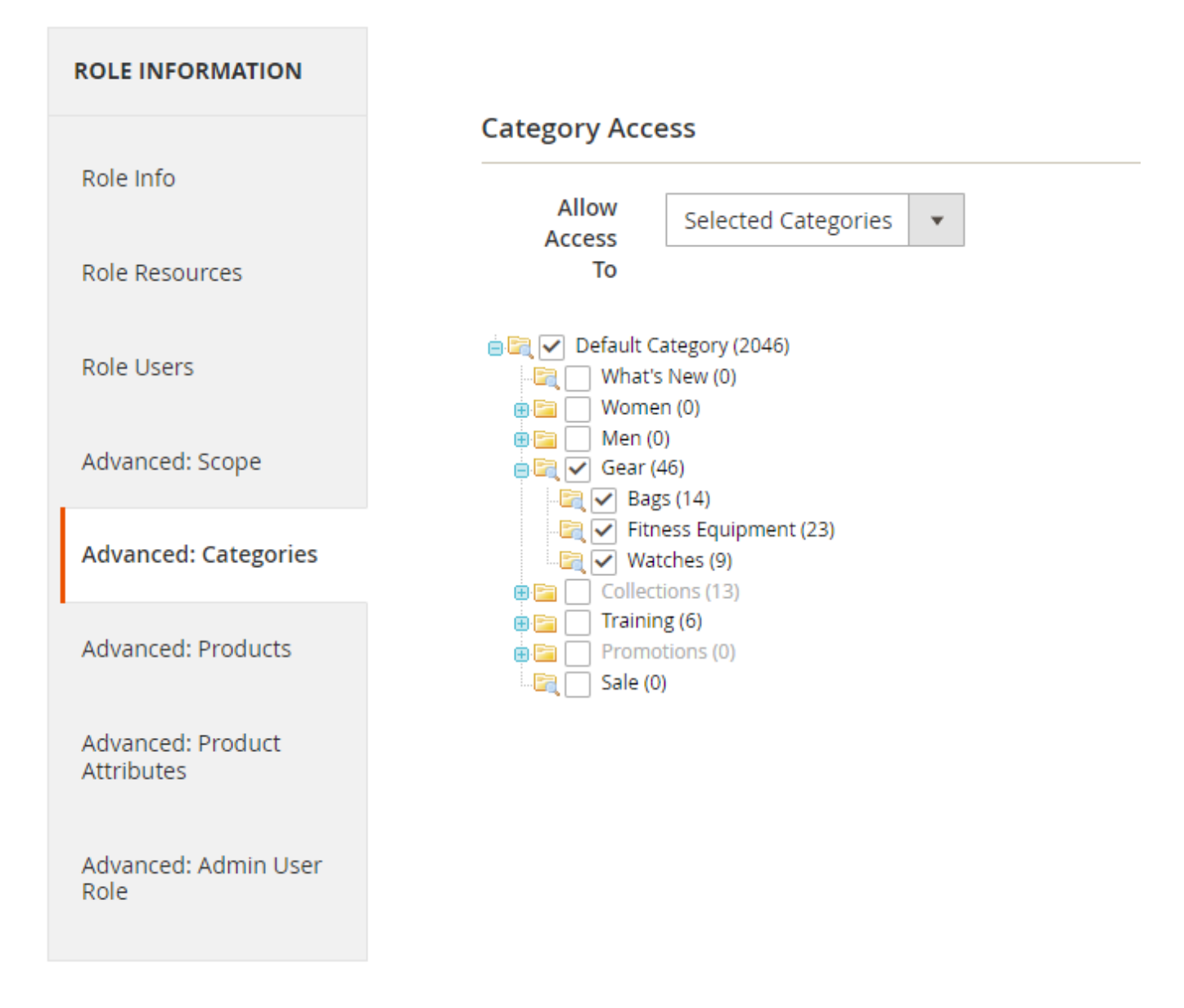

In the **Categories** tab you can provide this role with access to all product categories or limit to selected categories. Please tick the necessary categories or subcategories to allow access to them.

#### **Advanced: Products**

| ROLE INFORMATION             | Product A | ccess      |                                      |                      |           |         |                             |                     |         |
|------------------------------|-----------|------------|--------------------------------------|----------------------|-----------|---------|-----------------------------|---------------------|---------|
| Role Info 🖌                  | Allow A   | ccess To   | Selected Proc                        | lucts 💌              |           |         |                             |                     |         |
| Role Resources               | Search    | Reset Filt | ter 2046 r                           | ecords found         | 20 •      | per pag | e <                         | 1 of 10             | )3 >    |
| Role Users 🖌                 |           | id t       | Name                                 | Туре                 | Attribute | Status  | Visibility                  | sku                 | Price   |
| Advanced: Scope 🖌            | Any •     |            |                                      | •                    | set 🔹     |         |                             |                     | From    |
| Advanced: Categories 🖌       |           |            |                                      |                      |           |         |                             |                     | То      |
| Advanced: Products 🖌         |           | 2046       | Set of Sprite<br>Yoga Straps         | Grouped Product      | Gear      | Enabled | Catalog,<br>Search          | 24-<br>WG085_Group  |         |
| Advanced: Product Attributes |           | 2045       | Erika Running<br>Short               | Configurable Product | Bottom    | Enabled | Catalog,<br>Search          | WSH12               | \$45.00 |
| Advanced: Admin User Role    |           | 2044       | Erika Running<br>Short-32-Red        | Simple Product       | Bottom    | Enabled | Not Visible<br>Individually | WSH12-32-<br>Red    | \$45.00 |
|                              |           | 2043       | Erika Running<br>Short-32-<br>Purple | Simple Product       | Bottom    | Enabled | Not Visible<br>Individually | WSH12-32-<br>Purple | \$45.00 |
|                              |           | 2042       | Erika Running<br>Short-32-<br>Green  | Simple Product       | Bottom    | Enabled | Not Visible<br>Individually | WSH12-32-<br>Green  | \$45.00 |

Next, the **Products** tab enables you to provide access to all, only selected, or own created products. In second case you will need to flag the required product. In third, you can make products accessible only for their owners that is convenient for the multi-vendor stores.

Please see this part of the guide to know how to set product owners.

#### **Advanced: Product Attributes**

| 2024/10/10 19:16               | 37/40                   |                         | Guide for Sec  | urity Suite for l | Magento 2 |
|--------------------------------|-------------------------|-------------------------|----------------|-------------------|-----------|
| ROLE INFORMATION               | Attributes Access       |                         |                |                   |           |
| Role Info                      | Allow Access<br>To      | ected Attributes 💌      |                |                   |           |
| Role Resources                 | Restrict<br>Access To   | •                       |                |                   |           |
| Role Users                     | Product<br>Sources Data |                         |                |                   |           |
| Advanced: Scope                | Search Reset Filter     | 67 records found 20     | ) 🔻 per page < | 1 of              | 4         |
| Advanced: Categories           | Scope                   | Attribute Code          | Default Label  | Required          | System    |
| Advanced: Products             | Any 💌                   |                         |                |                   | •         |
| Advanced: Product Attributes 🖌 | ✓ Global                | activity                | Activity       | No                | No        |
|                                | I Global                | amrolepermissions_owner | Product Owner  | No                | Yes       |
| Advanced: Admin User Role      | I Global                | category_gear           | Category Gear  | No                | No        |
|                                | I Global                | category_ids            | Categories     | No                | Yes       |
|                                | ✓ Global                | climate                 | Climate        | No                | No        |

In the **Product Attributes** tab you can restrict access to certain product attributes. Set the **Allow Access To** option to **Selected Attributes** and specify the desired attributes for this user role.

#### **Advanced: Admin User Role**

| ROLE INFORMATION             | Admin Role Access                                                                                                    |
|------------------------------|----------------------------------------------------------------------------------------------------|
| Role Info 💉                  | Allow Access To Selected User Roles 💌                                                                                                    |
| Role Resources               | Note This option allows creating admin users with the provided roles. Please make sure you enable the User management (All users) and disabled the |
| Role Users 🖌                 | Role management in the "Role Resources" tab.                                                                                                    |
| Advanced: Scope 🖌            | Search         Reset Filter         5 records found         20         •         per page         1         of 1         >                         |
| Advanced: Categories 🖌       | ID 1 Name                                                                                                    |
| Advanced: Products 🖌         | Any 💌                                                                                                    |
| Advanced: Product Attributes | 7 Super-admin                                                                                                    |
| Advanced: Admin User Role    | 6 Marketing Manager                                                                                                    |
|                              | 5 Category Manager                                                                                                    |
|                              | a demouser                                                                                                    |
|                              | 1 Administrators                                                                                                    |

Finally, in the **Admin User Role** tab you can allow this user to create the new users with the selected roles. Choose the appropriate option from the dropdown menu and select the required roles.

Please make sure that you enabled the User management option and disabled the Role management option for this role in the Role Resources tab.

When the configuring of a certain user role is done, hit the **Save Role** button.

## **Creating Sub-Admin Users**

|                  | ← 8                       | Back Delete U         | lser Reset               | Force Sign-In | Save User |
|------------------|---------------------------|-----------------------|--------------------------|---------------|-----------|
| USER INFORMATION | Account Informa           | ation                 |                          |               |           |
| User Info        | User Name 🔺               | category manager      |                          |               |           |
| User Role        | First Name 🔸              | manager               |                          |               |           |
|                  | Last Name 🔸               | manager               |                          |               |           |
|                  | Email ★                   | category@example.     | com                      |               |           |
|                  | New Password              |                       |                          |               |           |
|                  | Password Confi<br>rmation |                       |                          |               |           |
|                  | Interface Local<br>e      | English (United State | s) / English (United Sta | tes) 🔹        |           |
|                  | This account is           | Active 🔻              |                          |               |           |

If you need to add extra users to your admin panel, please go to **System**  $\rightarrow$  **Permissions**  $\rightarrow$  **All Users** and hit the **Add New User** button.

| 2024/10/10 19:16 | 39/40    | Guide for Security Suite for Magento 2 |
|------------------|----------|----------------------------------------|
| USER INFORMATION | Search R | Reset Filter 5 records found           |
| User Info        |          | 20 • per page < 1 of 1 >               |
| User Role        | Assigned | Role                                   |
| I                | Any 💌    |                                        |
|                  | 0        | Administrators                         |
|                  | 0        | demouser                               |
|                  | ۲        | Category Manager                       |
|                  | 0        | Marketing Manager                      |
|                  | 0        | Super-admin                            |

Specify account information and switch to the **User Role** tab. From here you can tick the desired radio-button to provide this user with certain administrative privileges. When done, hit the **Save User** button.

← Back

Return to the previous steps to know how to set up a user role with advanced permissions.

## **Changing Product Owner**

To provide selective access to a certain product you can set up its owner.

- 1. Go to Products  $\rightarrow$  Catalog;
- 2. Select the desired product;
- 3. Specify product owner in the drop-down menu.

## Crown Summit Backpack

| Performance Fabric<br>[global] | No                  |
|--------------------------------|---------------------|
| Erin Recommends<br>[global]    | No                  |
| New<br>[global]                | No                  |
| Sale<br>[global]               | No                  |
| Product Owner<br>[global]      | - Not Specified - 👻 |

Make sure that you switched the Advanced: Products option to Own Product Only option.

## **Cron Tasks List**

Magento 2 Security Suite extension is preintegrated with Cron Tasks List to provide store owners with an opportunity to track and manage all cron tasks running in the website background.

To view all scheduled and executed cron tasks, go to System → Cron Tasks List

Run all cron tasks and generate their schedule by clicking the 'Run Cron' button. Also you can delete separate tasks in bulk, apply filtering and sorting options when it is needed.

| Cro   | n Ta | sks List                       |           |                         |                         |                         |                         |
|-------|------|--------------------------------|-----------|-------------------------|-------------------------|-------------------------|-------------------------|
|       |      |                                |           |                         |                         |                         | Rup Crop                |
|       |      |                                |           |                         |                         |                         | Kull Cloir              |
| 0     | Last | Cron Activity: 20 seconds ago  |           |                         |                         |                         |                         |
|       |      |                                |           |                         | <b>Filter</b>           | s 💿 Default View        | 🗸 👌 Columns 🗸           |
|       |      |                                |           |                         |                         |                         |                         |
| Actio | ons  | ▼ 652 reco                     | rds found |                         | 20                      | • per page <            | 1 of 33 >               |
| ×     | ID   | Job Code                       | Status †  | Created At              | Scheduled At            | Executed At             | Finished At             |
|       | 1038 | sales_grid_order_shipment      | SUCCESS   | Mar 18, 2019 5:47:11 AM | Mar 18, 2019 5:47:00 AM | Mar 18, 2019 5:47:20 AM | Mar 18, 2019 5:47:20 AM |
|       | 1058 | sales_grid_creditmemo_async    | SUCCESS   | Mar 18, 2019 5:47:11 AM | Mar 18, 2019 5:47:00 AM | Mar 18, 2019 5:47:20 AM | Mar 18, 2019 5:47:20 AM |
|       | 1078 | sales_send_order_emails        | SUCCESS   | Mar 18, 2019 5:47:11 AM | Mar 18, 2019 5:47:00 AM | Mar 18, 2019 5:47:20 AM | Mar 18, 2019 5:47:20 AM |
|       | 1098 | sales_order_invoice_emails     | SUCCESS   | Mar 18, 2019 5:47:11 AM | Mar 18, 2019 5:47:00 AM | Mar 18, 2019 5:47:20 AM | Mar 18, 2019 5:47:20 AM |
|       | 1118 | sales_send_order_shipment      | SUCCESS   | Mar 18, 2019 5:47:11 AM | Mar 18, 2019 5:47:00 AM | Mar 18, 2019 5:47:20 AM | Mar 18, 2019 5:47:20 AM |
|       | 1196 | indexer_reindex_all_invalid    | SUCCESS   | Mar 18, 2019 5:47:13 AM | Mar 18, 2019 5:47:00 AM | Mar 18, 2019 5:47:21 AM | Mar 18, 2019 5:47:21 AM |
|       | 1200 | indexer_update_all_views       | MISSED    | Mar 18, 2019 5:47:13 AM | Mar 18, 2019 5:47:00 AM | Mar 18, 2019 5:47:21 AM | Mar 18, 2019 5:47:21 AM |
|       | 1018 | sales_grid_order_invoice_async | SUCCESS   | Mar 18, 2019 5:47:11 AM | Mar 18, 2019 5:47:00 AM | Mar 18, 2019 5:47:20 AM | Mar 18, 2019 5:47:20 AM |
|       | 1024 | sales_grid_order_invoice_async | PENDING   | Mar 18, 2019 5:47:11 AM | Mar 18, 2019 5:53:00 AM |                         |                         |
|       | 1025 | sales_grid_order_invoice_async | PENDING   | Mar 18, 2019 5:47:11 AM | Mar 18, 2019 5:54:00 AM |                         |                         |

Find out how to install the Security Suite extension via Composer.

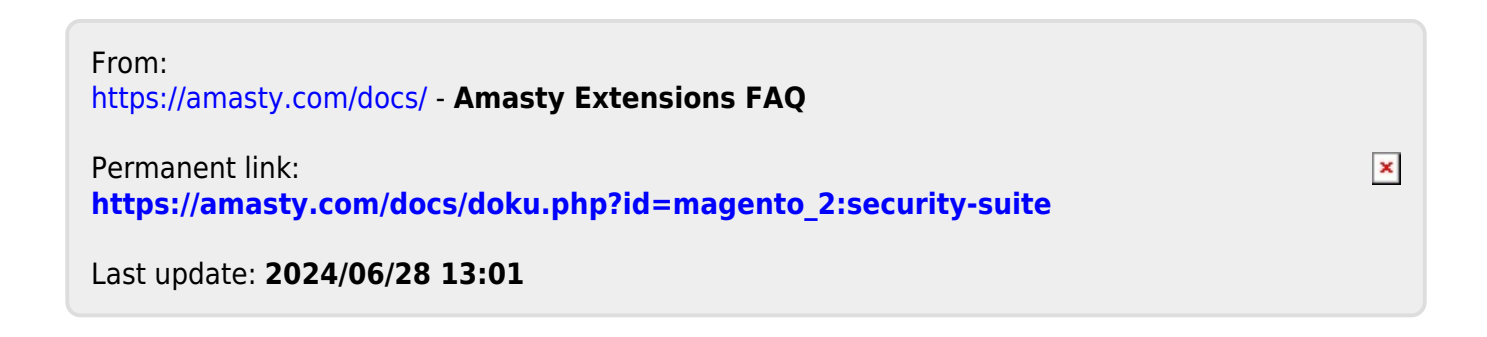